# TikTok 网络访问使用手册

### 客户端下载

进入下载页面,选择 F-link 客户端下载,安装后在客户端,输入 sdwan 识别码。
 (国内: <u>https://www.volcengine.com/product/feilian/download</u>)
 国外:应用商店搜索 "sealsuite"
 客户端平台:打开客户端需输入 sdwan 识别码才能使用

| 支持 Windows、macOS、iOS、Android、Linux 版本<br>开波者:北京火山引擎科技有限公司   随私政策   用户协议<br>下数完成后,満向企业管理员区取 【企业归别码】以数活で法会户摘 |             |     |         |       |
|----------------------------------------------------------------------------------------------------|-------------|-----|---------|-------|
| Windows                                                                                                    | os<br>macOS | ios | Android | Linux |

2)通过其他方式(应用商店/链接)安装客户端,打开客户端需输入 sdwan 识别码才能使用。

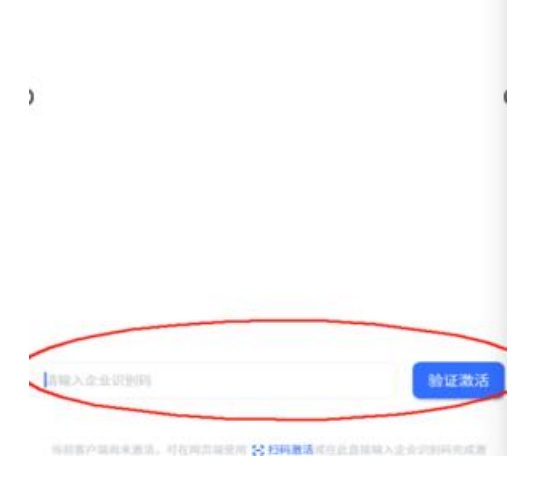

## 账号登录

1) 输入企业识别码 sdwan

2) 输入账号(邮箱或手机号),勾选协议,点击下一步;

| 帐号登录                  | - |
|-----------------------|---|
| 邮箱/手机号                |   |
| 请输入邮箱/手机号             |   |
| 我已阅读并同意企业 用户协议 和 隐私政策 |   |
| 下一步                   |   |
| 更多登录方式                |   |
| 0                     |   |
| LDAP                  |   |

2) 输入账号的密码,即可完成登录;

注: 若账号开启二次认证, 需获取验证码登录, 或输入动态口令登录。

3) 首次登录时,需设置密码。

| ••• |                                                   | •••              |                            |                |
|-----|---------------------------------------------------|------------------|----------------------------|----------------|
|     | < 帐号登录                                            |                  | < 帐号登录                     |                |
|     | ana.). Fala 4 Completin<br>Dia Arte Xangen<br>Dia |                  | RACIÓ<br>REALGOOR<br>RACIÓ |                |
|     | asov                                              | 10月山山田東 1 10月十文。 | Namedan<br>Anamas 2005     | 如果全面型 : 副林中文 - |

## VPN 连接

#### 1) 一键连接

点击 VPN 网络"开关"按钮,即可连网。 连接后显示在线时长、当前连网模式及当前接入服务器节点。

|                                                                                                    | 8                                 |                   |                    | - ×    |
|----------------------------------------------------------------------------------------------------|-----------------------------------|-------------------|--------------------|--------|
| <b>☆</b><br>概覧                                                                                                    | VPN 网络                            | <b>开</b> 〇        | 默认应用               | 全部应用 > |
| ↔<br>网络                                                                                                    | <b>00:00:03 极速 ◆</b><br>在线时长 当前模式 | ▲100 万 ◆<br>当前服务器 | ③ 测试应用11<br>测试应用11 |        |
| 头验室<br>軟件库                                                                                                    | 工具箱                               |                   |                    |        |
| <ul> <li>●</li> <li>●</li></ul> | (中)<br>网络诊断 问题反馈                  |                   |                    |        |
|                                                                                                    |                                   |                   |                    | 激活 )   |

#### 2) 网络环境模式切换

默认为"极速模式",可切换为"全局模式"网络环境。

- 极速模式: 仅允许访问域名/IP 的流量, 经加密隧道内网访问。
- 全局模式:全部流量,经加密隧道内网访问。

| ,               |    |                                            |     |
|-----------------|----|--------------------------------------------|-----|
|                 | 网络 | VPN 员工 Wi-Fi 有线网络                          | - x |
| 金属第             |    |                                            |     |
| <b>()</b><br>网络 |    | U                                          |     |
| <b>+</b><br>安全  |    | 已连接<br>Managana                            |     |
| acataan         |    | ♣ 0 B/s ♥ 0 B/s                            |     |
| また<br>軟件庫       |    | <ul> <li>◎ 役速模式</li> <li>◎ 全局模式</li> </ul> | 1   |
| - 報助            |    | 当前服务器 🚥 🕨 杭州节点 💌                           |     |
| 00<br>10 m      |    | IP. 108.8.57 DNS: 888.8                    |     |
|                 |    |                                            |     |

#### 3) 服务器节点切换

|                | VPN 网络 |                 |                                                                                                 | - × |
|----------------|--------|-----------------|-------------------------------------------------------------------------------------------------|-----|
| 俞概览            | ſ      |                 | 选择服务器节点                                                                                         | ×   |
| ● 网络           |        | 网络模式            | 连入服务器    实时延迟                                                                                   |     |
|                |        |                 | ●         ●         自动 AUTO          2ms           ●         /         /         /          2ms |     |
| ■<br>軟件库       |        | 全局模式<br>对全部站点代理 |                                                                                                 |     |
| 。<br>帮助        |        |                 |                                                                                                 |     |
| <b>●</b><br>设置 |        |                 | 取消 切换节点                                                                                         |     |
|                |        |                 |                                                                                                 |     |

默认为自动切换服务器节点,也可手动选择服务器,右侧图标即可切换服务器节点。